## HƯỚNG DẪN SỬ DỤNG

### PHÀN MỀM CƠ SỞ DỮ LIỆU KHOA HỌC VÀ CÔNG NGHỆ ĐẠI HỌC HUẾ

Trang chủ Cơ sở dữ liệu khoa học và công nghệ (CSDLKHCN) Đại học Huế đặt tại địa chỉ: *csdlkhoahoc.hueuni.edu.vn*. CSDLKHCN là tập hợp các kết quả nghiên cứu khoa học, các công bố khoa học trong và ngoài nước,... của các giảng viên, nhà khoa học Đại học Huế và cộng tác viên ngoài Đại học Huế.

CSDLKHCN bao gồm dữ liệu về nhà khoa học, đề tài khoa học, bài báo khoa học, sách và giáo trình, văn bằng sở hữu trí tuệ, giải thưởng và các công trình được áp dụng trong thực tiễn.

Để sử dụng đầy đủ các chắc năng, cần đăng nhập vào chương trình. Tài khoản và mật khẩu của nhà khoa học được cấp bởi quản trị viên.

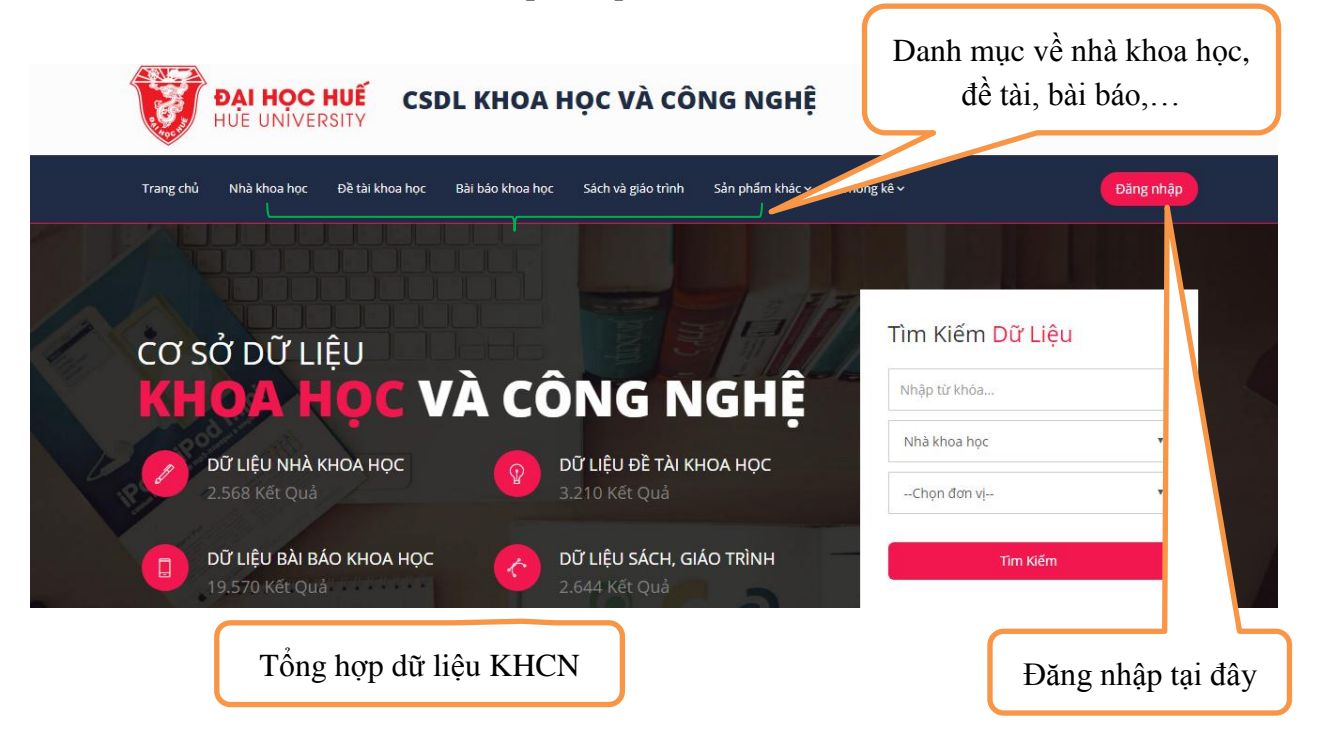

Người dùng có thể đăng nhập bằng tài khoản đã được cấp *hoặc* bằng tài khoản chứng thực tập trung (@hueuni.edu.vn). Để đăng nhập được bằng tài khoản chứng thực tập trung, nhà khoa học cần phải có tài khoản này (đăng ký ở Văn phòng Đại học Huế).

| Đăng nhậ                                         | р              |                                      |
|--------------------------------------------------|----------------|--------------------------------------|
| Đăng nhập hệ thống                               |                |                                      |
| Tài khoản                                        |                | Đăng nhập bình thường                |
| Mật khâu                                         | -              | với tài khoản CSDLKH                 |
| Nhớ mật khẩu                                     | Đăng nhập      |                                      |
| - Hoặc -                                         |                |                                      |
| Đang nhập bằng tài khoản chứng<br>Quên mật khẩu? | thực tập trung | Đăng nhập TK chứng<br>thực tập trung |

Đối với đăng nhập bằng tài khoản chứng thực tập trung, ở cửa sổ cổng truy cập tập trung nhập tài khoản @hueuni.edu.vn đã được cấp:

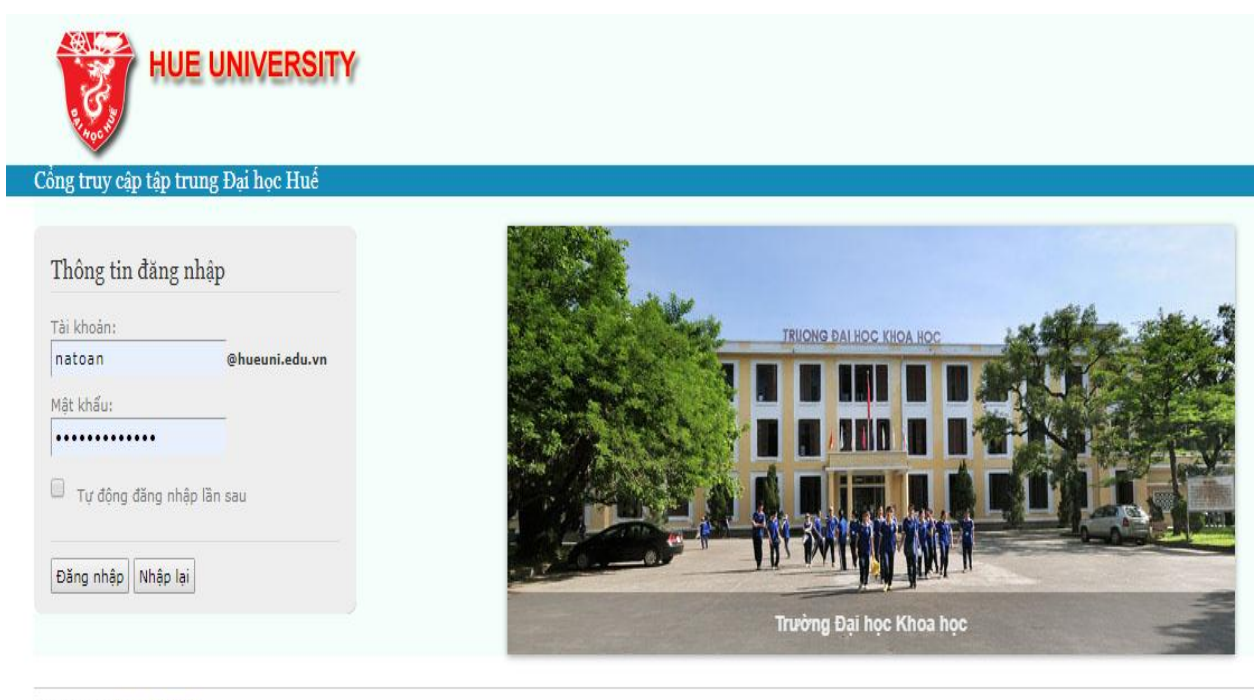

Copyright © <u>Hue University.</u> Hỗ trợ: admin@hueuni.edu.vn - 0234 3828423

000000000000

Sau khi nhập tài khoản xác thực, nhập tiếp tài khoản trên CSDLKH ở cửa sổ tiếp theo:

| Đăng nhậ                                                                                                    | ip                                  |                                      |
|----------------------------------------------------------------------------------------------------|-------------------------------------|--------------------------------------|
| Đăng nhập hệ thống<br>Bạn đang đăng nhập với tài kh<br>thực tập trung <b>ntxdiem Nhập t</b> ả<br>bạn trong hệ thống để xác | oàn chứng<br>ar khoan của<br>c nhận | TK chứng thực tập<br>trung           |
| Tài khoản<br>Mật khâu                                                                                                    |                                     | Nhập TK trên trang<br>CSDLKH vào đây |
| Nhớ mật khẩu<br>- Hoặc -                                                                                                   | Đăng nhập                           |                                      |
| Đang nhập bằng tài khoản chứng<br>Quên mật khẩu?                                                                           | thực tập trung                      |                                      |

Khi đăng nhập lần đầu thành công, các lần đăng nhập lần sau, khi chọn Đăng nhập bằng TK chứng thực tập trung thì hệ thống sẽ tự động đăng nhập.

Trong quá trình sử dụng nếu gặp các khó khăn, người dùng liên hệ Ban Khoa học, Công nghệ và Môi trường để được giải đáp, hỗ trợ. (Nguyễn Anh Toàn, ĐT: 02343.845799, 0947.338.008; email: <u>natoan@hueuni.edu.vn</u>), hoặc qua mục Câu hỏi thường gặp tại trang chủ.

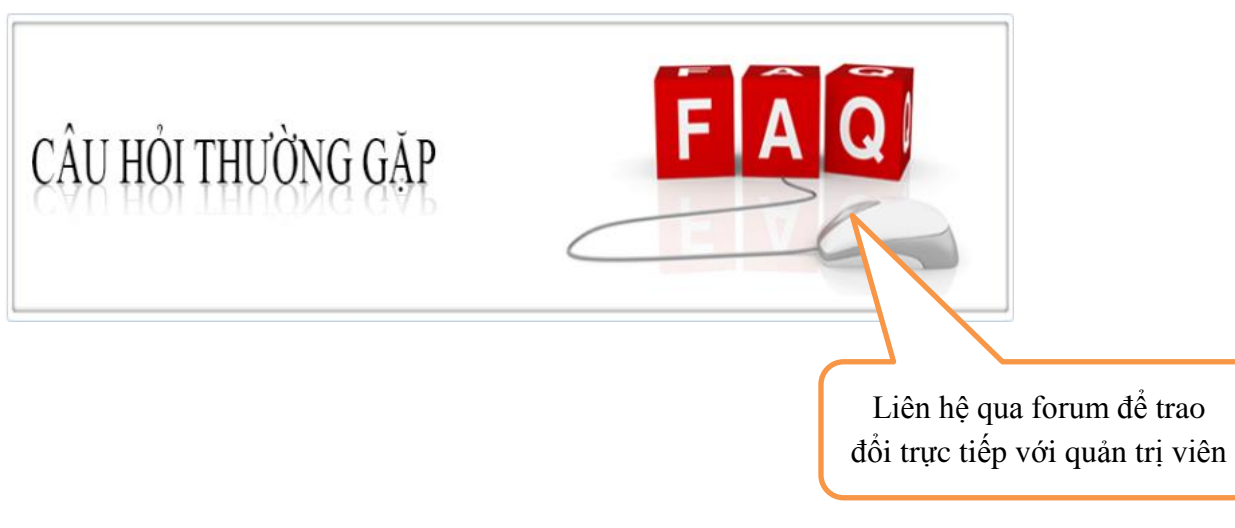

#### Hướng dẫn cập nhật dữ liệu cá nhân của Nhà khoa học:

- Sau khi đăng nhập, nhà khoa học chọn mục Thông tin cá nhân, sau đó vào mục Chỉnh sửa

|                          | Bài báo khoa học        | Sách và giáo trình | Sản phẩm khác v Th        | nống kê 🗸                                                        |                                           | Thông tin cẻ nhân                                                |                                           |
|--------------------------|-------------------------|--------------------|---------------------------|------------------------------------------------------------------|-------------------------------------------|------------------------------------------------------------------|-------------------------------------------|
| Dữ liệu Nhà khoa học     |                         |                    | Chọn đơn vị               | •                                                                | Chọn ngạch-                               | Đăng xuất                                                        |                                           |
| Trang chủ o Nhà khoa học |                         |                    | Chọn chức danh            | •                                                                | Chọn học vị-                              |                                                                  |                                           |
|                          |                         |                    | Từ khóa tìm kiếm          |                                                                  |                                           | Tim Kiếm                                                         |                                           |
|                          |                         |                    |                           |                                                                  |                                           |                                                                  |                                           |
|                          | Bài Bi<br>Thông tin:    | ÁO                 | 3<br>SÁCH - GIÁO TI<br>Ch | ùмн<br>uyên môn:                                                 | ÐÈTÀ                                      | 1<br>ікноа нос                                                   |                                           |
|                          | Ho và tên:              |                    |                           | Chức danh                                                        | i:<br>o tạo:                              |                                                                  | è công trình                              |
|                          | Giới tính:<br>Năm sinh: | -                  |                           | Chuyên ng                                                        | ành đào tạo                               | hông tin vê<br>khoa học cá i                                     | nhân đã thự                               |
|                          | Giới tính:<br>Năm sinh: |                    | Thừa Thiên                | Chuyên ng<br>Chuyên mi<br>Chuyên mi<br>Lĩnh vực nj<br>Trình đô n | ành đào tạc<br>ôn giảng dạy<br>ghiên cứu: | hông tín vớ<br>khoa học cá r<br>hiện, click chơ<br>tiết, chỉnh s | nhân đã thự<br>ọn để xem c<br>sửa dữ liệu |

Tiếp theo chọn mục Lấy dữ liệu từ PM nhân sự, toàn bộ dữ liệu của nhà khoa học được lưu trữ tại phần mềm quản lý nhân sự sẽ được cập nhật sang CSDLKHCN, nhà khoa học kiểm tra lại dữ liệu, điều chỉnh những thông tin cá nhân, quá trình công tác và tiến hành lưu dữ liệu. Nhà khoa học In lý lịch khoa học cá nhân tại giao diện này.

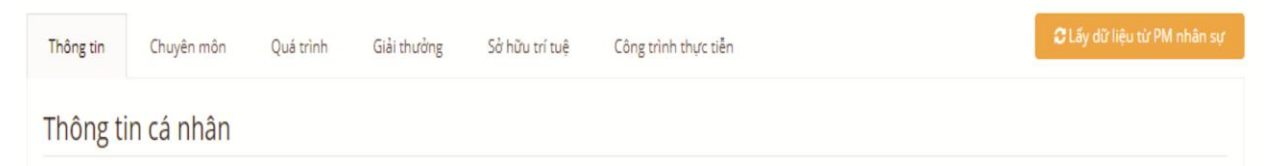

Đối với những nhà khoa học chưa có dữ liệu ở PM nhân sự, tiến hành cập nhật thông tin thủ công tại các mục.

# Hướng dẫn cập nhật dữ liệu Đề tài khoa học:

- Chọn menu Đề tài khoa học, chọn mục Thêm mới

| Trang chủ Nhà khoa học Đề tài khoa học Bài báo khoa học | Sách và giáo trình | Sản phẩm khác v                  | Thống kê 🗸 |                           |            |
|---------------------------------------------------------|--------------------|----------------------------------|------------|---------------------------|------------|
| Dữ liệu đề tài                                          |                    | Chọn đơn vị                      | •          | Chọn cấp đề tài           | •          |
| Trang chủ o Đề tài khoa học                             |                    | Từ thời điểm<br>Từ khóa tìm kiếm |            | Đến thời điểm<br>Tìm Kiếm |            |
|                                                         |                    |                                  |            |                           |            |
| DỮ LIỆU ĐỀ TÀI                                          |                    |                                  |            | 1 - 12 / 3210 k           | ÉT QUẢ     |
|                                                         |                    |                                  |            |                           | + Thêm mới |

Nhà khoa học nhập các thông tin chi tiết của đề tài khoa học, các tác giả, kinh phí của đề tài và Lưu dữ liệu.

| Trang chủ Nhà khoa học Đề tải khoa | học Bài báo khoa học | Sách và giáo trình | Sản phẩm khác ~ | Thống kê 🗸 |           |   |
|------------------------------------|----------------------|--------------------|-----------------|------------|-----------|---|
| Thông tin Tác giả Kinh phí         |                      |                    |                 |            |           |   |
| Đơn vị chủ trì                     | Chọn                 |                    |                 |            |           |   |
| Đơn vị thực hiện                   | Chọn                 |                    |                 |            |           | • |
| Cấp đề tài                         | Chọn                 |                    |                 | Mã để tài  | Mã đề tài |   |
| Tên để tài                         | Tên đề tài           |                    |                 |            |           |   |
| Ngôn ngữ                           | Tiếng Việt           |                    |                 |            |           | • |
| Lĩnh vực                           | Chọn                 |                    |                 |            |           |   |
| Mục tiêu đề tài                    | Mục tiêu đề tài      |                    |                 |            |           |   |
|                                    |                      |                    |                 |            |           |   |

### Hướng dẫn cập nhật dữ liệu Bài báo khoa học:

- Chọn menu Bài báo khoa học, chọn mục Thêm mới

| Trang chủ Nhà khoa học Đề tài khoa học | Bài báo khoa học Sách và giáo trình | Sản phẩm khác 🗸    | Thống kê 🗸 | Nguyễn Anh Toàn 🗸        |
|----------------------------------------|-------------------------------------|--------------------|------------|--------------------------|
|                                        |                                     |                    |            |                          |
| Dữ liệu bài báo khoa h                 | oc                                  | Chọn đơn vị        |            | •                        |
| Trang chủ o Bài báo khoa học           |                                     | Chọn loại tạp chí- | - •        | Chọn phân loại tạp chí 🔻 |
|                                        |                                     | Chọn cấp tạp chí-  | - <b>v</b> | Chọn lĩnh vực            |
|                                        |                                     | Từ thời điểm       |            | Đến thời điểm            |
|                                        |                                     | Từ khóa tìm kiếm   |            | Tîm Kiếm                 |
| Room and                               |                                     |                    |            |                          |

DỮ LIỆU BÀI BÁO KHOA HỌC

1 - 12 / 20790 KẾT QUẢ

Giao diện nhập bài báo xuất hiện:

| Trang chủ Nhà khoa học Đề tài kho | pa học Bài báo khoa học Sách và giáo trình | Sản phẩm khác v | Thống kê v Nguyễn Anh Toàn v                |
|-----------------------------------|--------------------------------------------|-----------------|---------------------------------------------|
|                                   |                                            |                 | NKH nhập đầy đủ các nội dung trên giao      |
| Ten bai bao                       | Tên bài bào                                |                 | diện này:                                   |
| Loại tạp chí đăng                 | Tạp chí                                    |                 | - Mục tạp chí đăng: chọn từ danh sách có    |
| Tạp chí đăng                      | Tạp chí đăng                               |                 | sẵn trong từ điển (nhập chuỗi ký tự có      |
| Đề tài liên quan                  | Vui lòng nhập nhiều hơn 2 ký tự            |                 | trong tên tạp chí hoặc ISSN và chọn từ      |
| Tập                               | Tập                                        |                 | danh sách thả xuống). Đối với Tạp chí       |
| Số                                | Ső                                         |                 | không có trong danh mục, NKH gửi yêu        |
| Trang                             | Trang                                      |                 | cầu bổ sung tạp chí ở mục FAQ trên trang    |
| Năm đặng                          | -<br>                                      |                 | chủ. Đối với bài báo đăng trong Kỷ yếu      |
| Nani uang                         | Nam dang                                   |                 | Hội thảo, Hội nghị thì ở mục Loại tạp chí   |
| Lĩnh vực                          | Chọn                                       |                 | đăng chọn Kỷ yếu Hội thảo/Hội nghị và       |
| Ngôn ngữ                          | Tiếng Việt                                 |                 | nhập tên Hội thảo/Hội nghị ở mục Tạp chí    |
| Liên kết                          | Liên 🖌                                     |                 | đăng.                                       |
| File đính kèm 🔸                   | <del>\</del>                               |                 | - Mục Liên kết và mục File đính kèm         |
| Tác giả                           |                                            |                 | không đồng thời để trống.                   |
| Tên tá                            | ic giả 🗲                                   | Tên hiến thị    | - Mục Táo giả: Tên tác giả được chọn từ     |
|                                   |                                            | R               | danh sách các NKH sẵn có, đối với các       |
|                                   |                                            |                 | NKH chưa có sẵn trong dữ liệu, NKH          |
|                                   |                                            |                 | nhập ở phần Tên hiển thị. Danh sách tác     |
|                                   |                                            |                 | giả bắt buộc có tên của người nhập dữ liệu. |

### Hướng dẫn cập nhật dữ liệu Sách, giáo trình; Sản phẩm khác:

Tiến hành cập nhật tương tự như nhập bài báo khoa học.

### Tìm kiếm dữ liệu:

Nhà khoa học nhập các điều kiện để tìm kiếm dữ liệu cần tìm, sau khi có kết quả, click vào kết quả tìm được để có thể xuất dữ liệu ra dạng excel

| Dữ liệu đề tài Trường Đại học Khoa học Đề tài cấp Tỉnh   Trang chủ o Đề tài khoa học Từ thời điểm Đến thời điểm   Từ khóa tim kiếm Tìm Kiếm |
|----------------------------------------------------------------------------------------------------|
| Từ khóa tìm kiếm                                                                                                    |
|                                                                                                    |
|                                                                                                    |

### - Thống kê dữ liệu

Nhà khoa học có thể lựa chọn các mục cần thống kê tại tab Thống kê. Sau khi lựa chọn các tiêu chí thống kê, kết quả được thể hiện dưới dạng bảng số liệu tổng hợp. Khi click và các số liệu sẽ liên kết đến dữ liệu chi tiết, click chọn vào kết quả để xuất dữ liệu ra dạng excel.

| Trang chủ   | ı Nhà khoa học                                      | Đề tài khoa học  | Bài báo khoa học | Sách và giáo trình Sản ph                              | ấm khác v Thống k | êv               |                  |    |
|-------------|-----------------------------------------------------|------------------|------------------|--------------------------------------------------------|-------------------|------------------|------------------|----|
|             | Chọn đơn vị:                                        | Trường Đại học K | hoa học          |                                                        |                   |                  | •                |    |
|             | Từ ngày:                                            | 2017-01-01       |                  | Đến ngày:                                              | 2017-12-31        |                  |                  |    |
|             |                                                     | Thống kê 🌟       |                  | T) 20047 04 04 0 10 10 10 10 10 10 10 10 10 10 10 10 1 |                   |                  |                  |    |
|             |                                                     |                  |                  | TU 2017-01-01 DEN 2017-12-31                           |                   |                  | Đơn vị: nghìn đồ | ng |
|             |                                                     |                  |                  |                                                        |                   | (VND)            | (USD)            |    |
| 1           | Dự án cấp Nhà                                       | nước             |                  |                                                        | 3                 | -                |                  |    |
|             |                                                     |                  |                  |                                                        |                   |                  |                  |    |
| 2           | Đề tài cấp Bộ                                       |                  |                  |                                                        | 3                 | 2                | 5 <b>2</b> .     |    |
| 2<br>3      | Đề tài cấp Bộ<br>Đề tài cấp Tỉnh                    | 1                |                  |                                                        | 3                 |                  |                  |    |
| 2<br>3<br>4 | Đề tài cấp Bộ<br>Đề tài cấp Tỉnh<br>Đề tài cấp Cơ s | ı<br>ở           |                  |                                                        | 3                 | -<br>-<br>14.000 | -                |    |

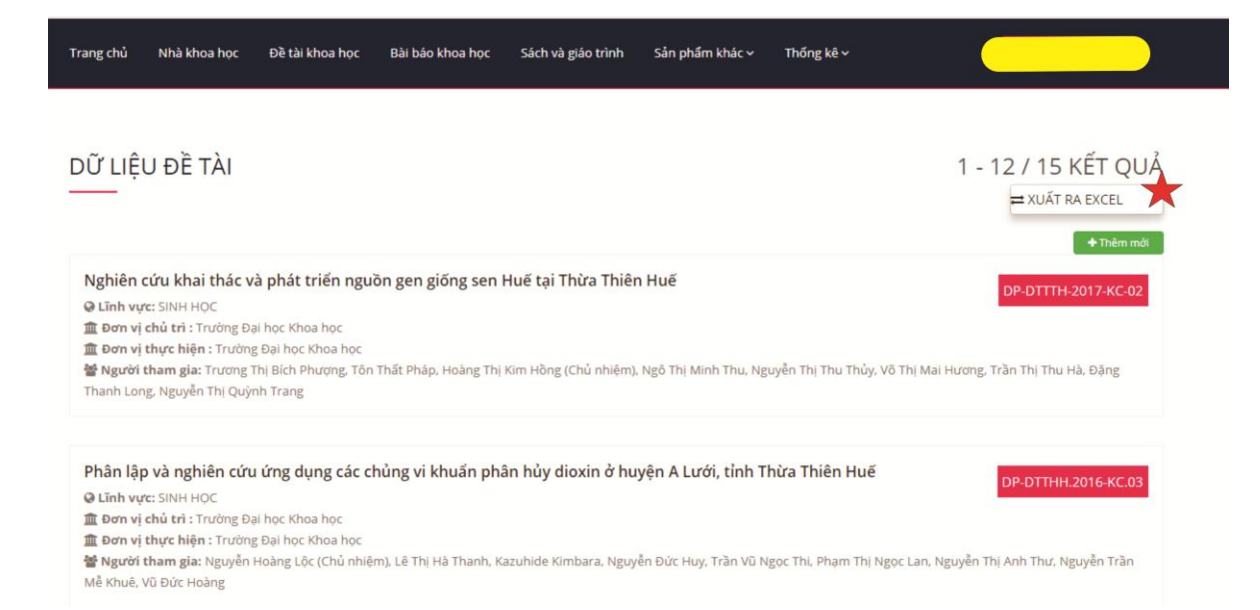